# DAOL SEC

# **ขึ้นตอนการชำระ Bill Payment** (ฝากเงินหลักประกันบัญชีซื้องายหุ้น / อนุพันธ์) ผ่านแอพพลิเคชั่นธนาคาร (Mobile Application)

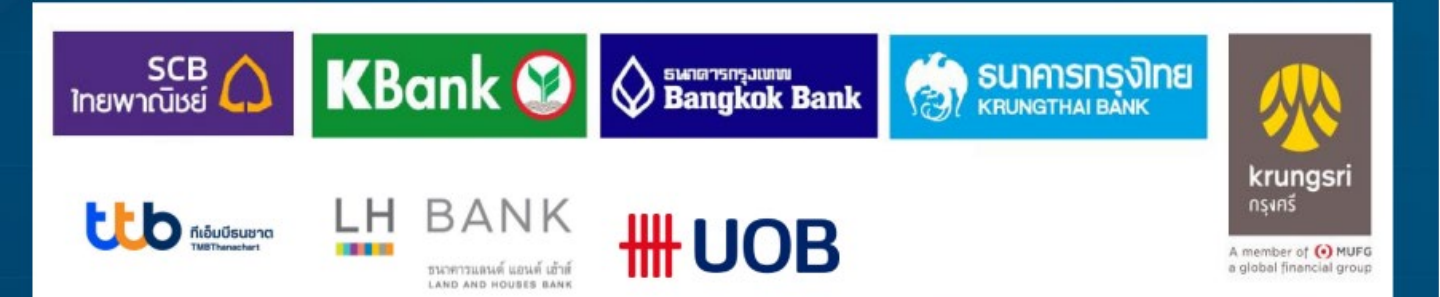

**MOBILE** PAYMENTS

PAY

## DAOL SEC

## ธนาคารไทยพาณิชย์

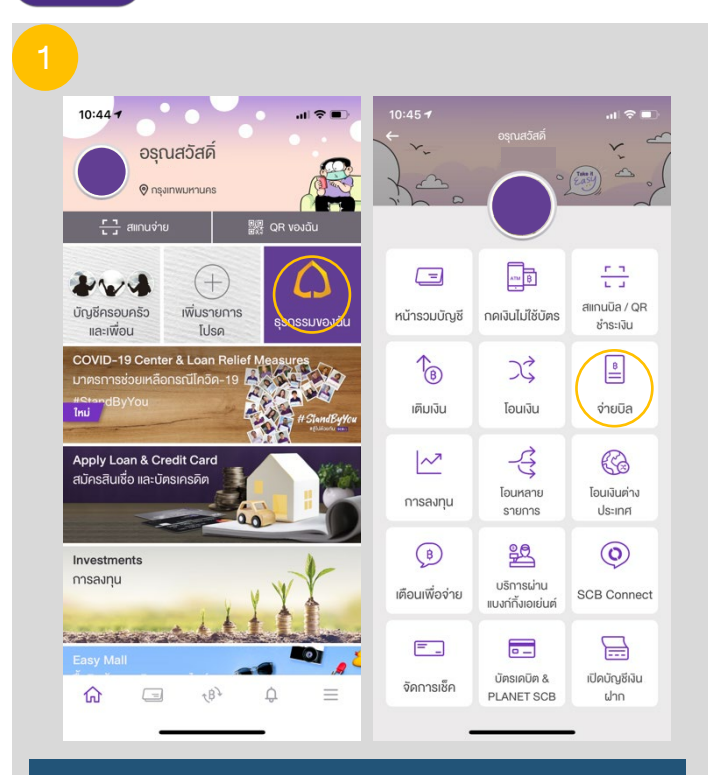

#### 1. หน้าหลักเลือกเมนู "ธุรกรรมของฉัน" แล้วเลือก "จ่ายเงิน"

| 10:45 🕫                                                                                                    |                                                                                                    | al 🗢 🗈                                                                                                    | 10:4             | 45 ⋪ |        |        |         |             |             |             | al 3   |
|----------------------------------------------------------------------------------------------------|----------------------------------------------------------------------------------------------------|----------------------------------------------------------------------------------------------------|------------------|------|--------|--------|---------|-------------|-------------|-------------|--------|
|                                                                                                    | จ่ายบิล                                                                                                 |                                                                                                    | ←                |      |        | ค้น    | หาผู้ไ  | ให้บริเ     | การ         |             |        |
| ปยัง                                                                                                    |                                                                                                    |                                                                                                    | 6                | 0493 | 31445  | 36     |         |             |             | 7           | _      |
| เลือกบิล                                                                                                    | ง่าย E-BILL                                                                                             | ประวัติ                                                                                                    |                  |      |        |        | _       | _           | _           | /           | _      |
| Q คันหาชื่อ/ เล                                                                                                    | างผู้ให้บริการ                                                                                          | SCAN                                                                                                    | WU 1             | รายก | าร     |        |         |             |             |             |        |
| ผู้ให้บริการยอดนิยม                                                                                                    |                                                                                                    |                                                                                                    | Ŀ                | 2    | บมจ. เ | หลักทะ | รัพย์ ค | าโอ (ปะ     | ระเทศไท     | าย) เพื่อ   | วลูกค่ |
|                                                                                                    |                                                                                                    |                                                                                                    |                  |      | nigni  |        |         | 01440       |             |             |        |
|                                                                                                    |                                                                                                    |                                                                                                    |                  |      |        |        |         |             |             |             |        |
| ศูนย์บริการบัตร                                                                                                    | สินเชื่อรกยนต์                                                                                          | การไฟฟ้า                                                                                                    | $\left( \right)$ |      |        |        |         |             |             |             |        |
| คูนย์บริการบัตร<br>เครดิตไทยพ                                                                                                    | สินเชื่อรถยนต์<br>ธนาคารไทยพ                                                                            | การไฟฟ้า<br>นครหลวง                                                                                                    | C                |      |        |        |         |             |             |             |        |
| ศูนย์บริการบัตร<br>เครคิดไทยพ                                                                                                    | สินเชื้อรถยนค์<br>ธนาคารไทยพ                                                                            | การไฟฟ้า<br>นครหลวง<br>สายเป็นสะ                                                                                                    | C                |      |        |        |         |             |             |             |        |
| ศูนย์บริการบัตร<br>เครดิดไทยพ<br>เครดิดไทยพ<br>กรมสรรพากร                                                                                                    | สินเชื่อรกยนต์<br>ธนาคารไทยพ<br>เอโอเอสราย                                                              | การไฟฟ้า<br>นกรหลวง<br>ดีแกก (ชำระกำ                                                                                                    | C                |      |        |        |         |             |             |             |        |
| gueiušnrstves<br>Iesēelnew<br>NSURSSWINS<br>(Tax One Stop                                                                                                    | สินเชื่อรกยมค่<br>ธนาคารไทยพ<br>ผา<br>เอไอเอสราย<br>เคือน / เอไอเอส                                     | การไฟฟ้า<br>นครหลวง<br>ดันกร<br>ดีแทค (ชำระกำ<br>บริการรายเคือน)                                                                                                    | C                |      |        |        |         |             |             |             |        |
| guéušinsuñas<br>Insēninew<br>NSUARSWINS<br>(Tax One Stop                                                                                                    | aušosnouri<br>suranstnew<br>volais<br>ioloioasru<br>iñou / ioloioa                                      | การไฟฟ้า<br>นกรหลอง<br>ศัสดา<br>มริการรายเคือน)<br>อริการรายเคือน)                                                                                                    | C                |      |        |        |         |             |             |             |        |
| quulusmaular<br>Insidenthuw<br>Insudasswinas<br>Insudasswinas<br>(Tax One Stop<br>Itue<br>Itue<br>Ing Dashulikou<br>Ing Uashulikou                                                                                                    | aufsosnouri<br>suransinew<br>isloioasru<br>iñou /ioloioa<br>jabe õunosiŭe                               | การไฟฟ้า<br>มารหลอง<br>ดีแกก (ช้าระกำ<br>บริการริทัยบสา<br>(บัครวิชาและ                                                                                                    | 1                | 2    | 3      | 4      | 5       | 6           | 7           | 8           | 9      |
| цибиšnnsūяs<br>Insānīnuw<br>Поцаторование<br>(Тах Опе Stop<br>гр. Gashulāou<br>(ngųwios,ng                                                                                                    | Audosnuuf<br>sunnsinew<br>iolouasnu<br>iolouasnu<br>islou / ioloua<br>BBB Bunosiūn                      |                                                                                                    | 1                | 2    | 3      | 4      | 5       | 6           | 7<br>£      | 8           | 9      |
| gudušnačas<br>inskalnuw<br>Solovicas<br>naudaswnns<br>(Tax One Stop<br>true<br>ng Dashukou<br>(nguvhos.ng<br>sesinskav/Bulišo<br>dawupen VTO                                                                                                    | Budoanuuf<br>sunnshuw<br>ioloasaru<br>isourioloas<br>3BB Gunosiŭn<br>SBB Gunosiŭn<br>uson onegi         | ານລິນທີ່ນຳ<br>ເມຣາຄວາ<br>ທີ່ແລະ<br>ເພິດກາວເມລິດແມ່<br>ເພິດກາວເມລິດແມ່<br>ເພິດກາວເມລິດແມ່<br>ເພິດກາວເມລິດແມ່<br>ເພິດກາວເມລິດແມ່<br>ເພິດກາວເມລິດແມ່<br>ເພິດກາວເມລິດແມ່<br>ເພິດກາວເມລິດແມ່ | 1                | 2    | 3:     | 4;     | 5 (     | 6)          | 7<br>£      | 8           | 9      |
| guidušnaŭes<br>Insalentuw<br>Insulasswinns<br>(Tax One Stop<br>Insulasswins<br>(Tax One Stop<br>Insulasswins<br>(Tax One Stop<br>Insulasswins)<br>(Tax One Stop<br>Insulasswins)<br>(Tax One Stop<br>Insulassw | Bubosnuh<br>sunnshuw<br>iolonaran<br>isouriolaa<br>BBB Gunosian<br>SBB Gunosian<br>uson onshi<br>isogan | ารสังฟีฟ้า<br>มาราคอง<br>มีเกาล เข้านะทำ<br>มริการกายคือม<br>(มัลกร้านเคือม)<br>เมืองการเปลือม<br>มริอัก เกรนบอิล<br>การเนออิล                                                          | 1                | 2    | 3:     | 4;     | 5 (     | 6<br>)<br>? | 7<br>£<br>! | 8<br>&<br>' | 9      |

 2. ช่องคันหา ระบุรหัส "049-3-14453-6" กดเลือก บมจ. หลักทรัพย์ ดาโอ (ประเทศไทย) เพื่อลูกค้า

### 3

SCB\*

| 10:45 ጘ    | all <sup>4</sup>                     | ₽ 💷     |
|------------|--------------------------------------|---------|
| ÷          | จ่ายบิล                              |         |
| ปยัง       |                                      |         |
|            | บมจ. หลักทรัพย์ ดาโอ (ประเทศ         |         |
| [∠~]       | ไทย) เพื่อลูกค้า                     | ×       |
| -          | บัญชีรับชำระ : xxx-xxx453-6          |         |
| รหัสลูกค้  | in/Ref.1                             |         |
| ระบุรหัส   | ลูกค้า/Ref.1                         |         |
|            |                                      |         |
| ามายเลา    | เอ้างอิง/Ref.2                       | _       |
| ระบุหมา    | ยเลงอ้างอิง/Ref.2                    |         |
| ่ำนวนเงิน  |                                      |         |
|            | C                                    | .00     |
|            | วงเงินที่ยังกำรายการได้วันนี้: 1,970 | ,000.00 |
| ໜີ່ນເອັນ   |                                      |         |
| วันทึกช่วง | ยจำ                                  | 0/40    |
|            | าช่วยจำ                              |         |
|            |                                      |         |

### 3. ระบุหมายเลงอ้างอิง

- \* Ref 1. เลงที่บัญชีซื้องายหลักทรัพย์ หรือ บัญชีอนุพันธ์ 7-9 หลัก
- \* Ref 2. เลงที่บัตรประชาชน / หนังสือเดินทาง / ใบต่างด้าว / ทะเบียนนิติบุคคล
- \* ใส่จำนวนเงินที่ต้องการโอน

### 4. ตรวจสอบข้อมูลและทำรายการตามขั้นตอนของธนาคารจนสำเร็จ

หมายเหตุ

้กรณีต่างจังหวัด (โอนข้ามเขต) ชำระได้ไม่เกิน 500,000 บาท ต่อครั้ง กรณีลูกค้าโอนเงินข้ามเขต เกิน วงเงินที่กำหนด ลูกค้าเป็นผู้รับผิดชอบค่าธรรมเนียมที่ทางธนาคารฯ เรียกเก็บ

'DAOL, your lifetime financial partner' 🕓 0 2351 1800 🌐 www.daol.co.th 🛛 🕞 daol.th 💿 DAOL Channel

## DAOL SEC

K+ ธนาคารกสิกรไทย

| 5:01 <i>1</i><br>(2)<br>บัญชีของฉัน | K+                                      | .ıi 46 🕬        |
|-------------------------------------|-----------------------------------------|-----------------|
| (2) ບັญชีของฉัน                     | K+                                      | ¢ ()            |
| ບັญชีของฉัน                         |                                         |                 |
|                                     |                                         |                 |
| 0.8                                 | ยอดเงินที่ใช้ได้<br>อนล ณ เวลา 17:00 น. |                 |
| C ð                                 | ອມູລ ເບ ເວລາ 17:00 ບ.<br>● +            |                 |
|                                     | -)<br>อิน (โมมไ)<br>จ่ายบิล             | (สิ)            |
| Statement aut                       | άο ανημ                                 | )<br>บริการอื่น |
| KuTHISAN K+ Market                  | ξsnssu ar                               | ເສັ<br>ກນ ວິນໆ  |

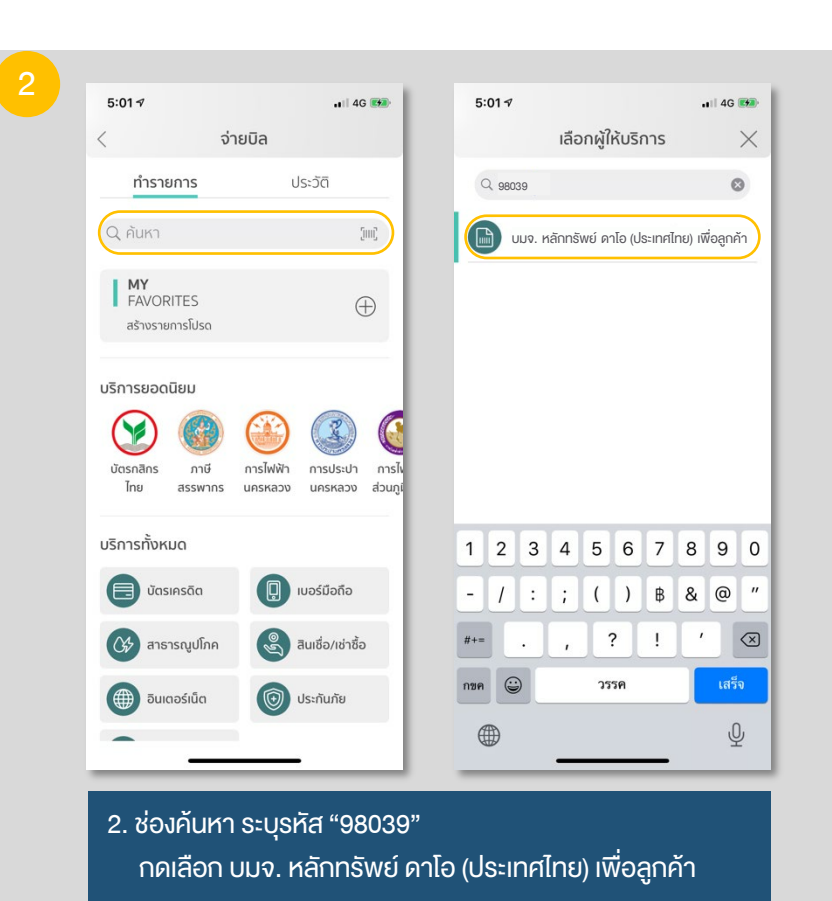

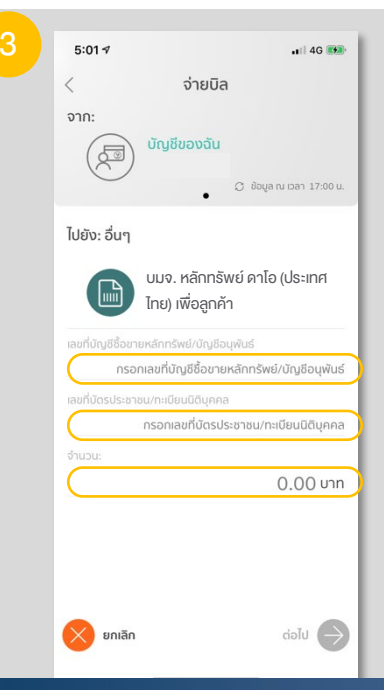

### 3. ระบุหมายเลงอ้างอิง

- \* Ref 1. เลงที่บัญชีซื้องายหลักทรัพย์ หรือ บัญชีอนุพันธ์ 7-9 หลัก
- \* Ref 2. เลงที่บัตรประชาชน / หนังสือเดินทาง / ใบต่างด้าว / ทะเบียนนิติบุคคล
- \* ใส่จำนวนเงินที่ต้องการโอนแล้วเลือก "ต่อไป"

4. ตรวจสอบข้อมูลและทำรายการตามขั้นตอนของธนาคารจนสำเร็จ

#### หมายเหตุ

้กรณีต่างจังหวัด (โอนข้ามเขต) ชำระได้ไม่เกิน 400,000 บาท ต่อครั้ง กรณีลูกค้าโอนเงินข้าม เขต เกินวงเงินที่กำหนด ลูกค้าเป็นผู้รับผิดชอบค่าธรรมเนียมที่ทางธนาคารฯ เรียกเก็บ

**DAOL**SEC

| 1 | Krungthai | ธนาคารกรุงไ                           | ุโทย |
|---|-----------|---------------------------------------|------|
|   |           | · · · · · · · · · · · · · · · · · · · |      |

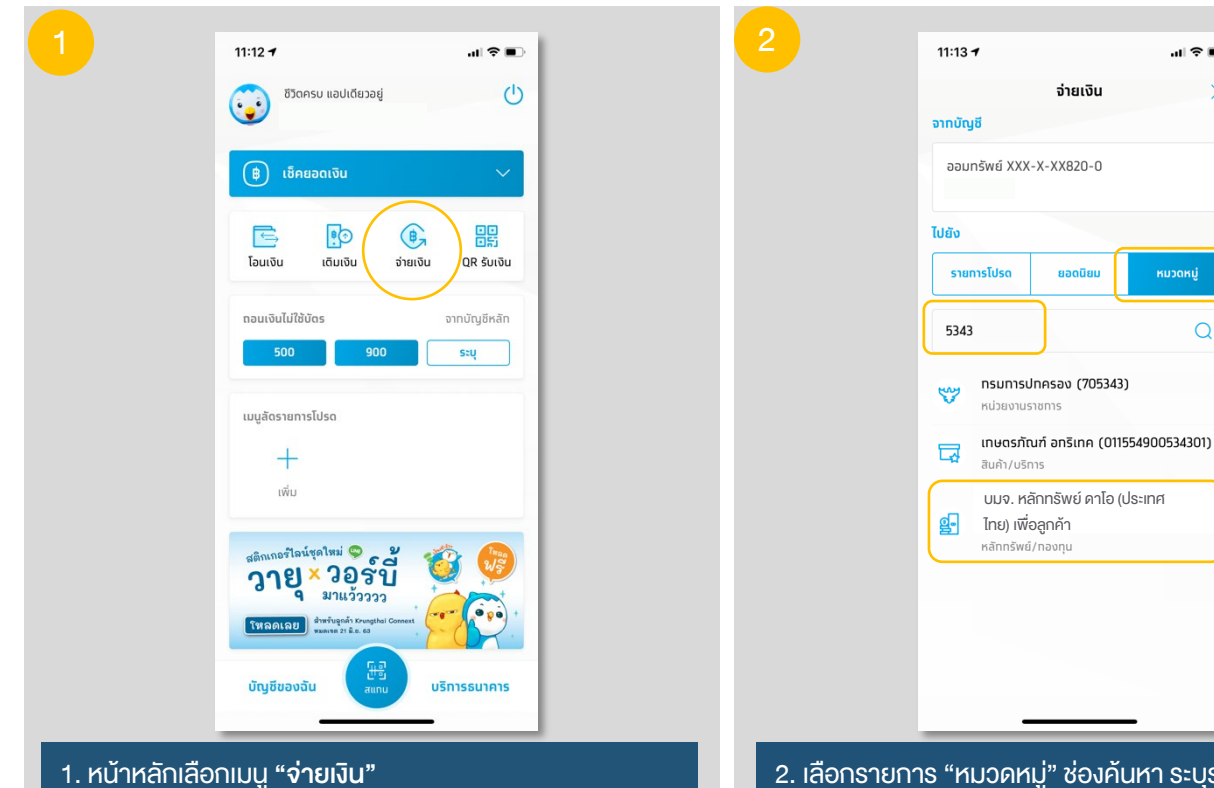

 เลือกรายการ "หมวดหมู่" ช่องคันหา ระบุรหัส "5343" กดเลือก บมจ. หลักทรัพย์ ดาโอ (ประเทศไทย) เพื่อลูกค้า

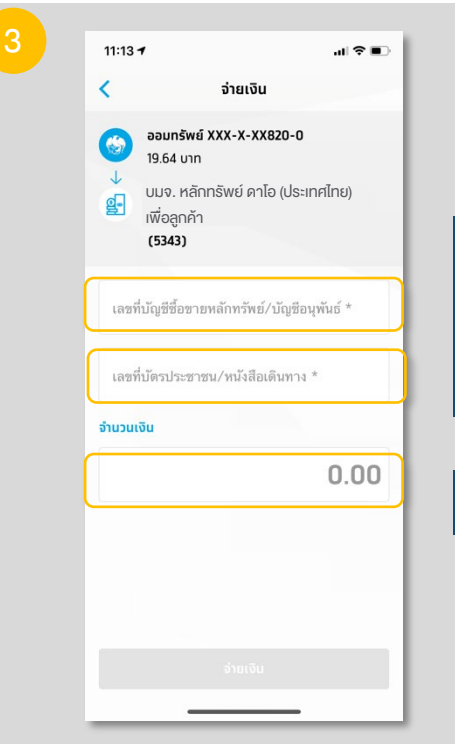

3. ระบุหมายเลงอ้างอิง

- \* Ref 1. เลงที่บัญชีซื้องายหลักทรัพย์ หรือ บัญชีอนุพันธ์ 7-9 หลัก
- \* Ref 2. เลงที่บัตรประชาชน / หนังสือเดินทาง / ใบต่างด้าว / ทะเบียนนิติบุคคล
- \* ใส่จำนวนเงินที่ต้องการโอน

4. ตรวจสอบข้อมูลและทำรายการตามขั้นตอนของธนาคารจนสำเร็จ

#### หมายเหตุ

้ กรณีต่างจังหวัด (โอนข้ามเขต) ชำระได้ไม่เกิน 500,000 บาท ต่อครั้ง กรณีลูกค้าโอนเงินข้าม เขต เกินวงเงินที่กำหนด ลูกค้าเป็นผู้รับผิดชอบค่าธรรมเนียมที่ทางธนาคารฯ เรียกเก็บ

## DAOL SEC

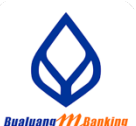

### ธนาคารกรุงเทพ

| 7:24 🕫      | 444-                                                              | ati 46 💷)  | 17:25 ৵                                                                                                    | 444                      | ati 46 🗩               | 17:29 🛪            |                                     | •III 4G 🔲 | 17:29 🕫            |                                               | <b>1</b> 11 4G |
|-------------|-------------------------------------------------------------------|------------|----------------------------------------------------------------------------------------------------|--------------------------|------------------------|--------------------|-------------------------------------|-----------|--------------------|-----------------------------------------------|----------------|
|             | Bualuang 77 Banking                                               | Log Out    |                                                                                                    | Bualuang 772 Banking     | Log Out                | 🔨 จ่ายบิล/เติมเงิน | Bualuang 777, Banking               | Log Out   | < จ่ายบิล/เติมเงิน | Bualuang M. Bankin                            | g Log          |
|             | ໂດມພົມເຊັນ                                                        | ด่ปอวณนั้ด |                                                                                                    | ง เขาออุกคมเง่น          |                        | รายชื่อผู้รับช่    | จายบลุเพมเงน<br>าระเงิน ค้นหาผู้รับ | ข่าระเงิน |                    | จายบิล                                        |                |
|             | าอนเงินขามประเทศาต<br>พ่าน ออลเอลต (วิมาสต)<br>สะดวก ประหยัด สมัค | รง่าย 🖚    | โลการ์ เป็นการ์ เป็นการ์ เป็<br>การ์ เป็นการ์ เป็นการ์<br>เป็นการ์ เป็นการ์ เป็นการ์ เป็นการ์ เป็นการ์ เป็นการ์ เป็นการ์ เป็นการ์ เป็นการ์ เป็นการ์ เป็นการ์ เป็นการ์ เป็นการ์ เป็นการ์ เป็นการ์ เป็นการ์ เป็นการ์ เป็นการ์ เป็นการ์ เป็นการ์ เป็นการ์ เป็นการ์ เป็นการ์ เป็นการ์ เป็นการ์ เป็นการ์ | (คิมเงิน)                | มัตรเครดิด<br>5 กรงเทพ | ค้นหาผู้รับชำระเงิ | ı                                   |           | Serv               | <del>ແມ້ອັນສຳລະເປັນ</del><br>ice Code: DAOLFC | าปีและเสื่อออ  |
| )           | เงินฝาก                                                           |            |                                                                                                    |                          | Dargann                | DAOLFC             |                                     |           | มลาย หลักข         | หลกทรพย ตาเอ (บระเท<br>เร้พย์/กองทุน          | าคเทย) เพอลูก  |
| ชีสะสมทรัพเ | ú                                                                 |            | 127-01                                                                                                    | $\Diamond$               | 3                      | เลือกประเภทธุรกิจ  | 1                                   |           |                    |                                               |                |
|             |                                                                   | >          | สแกนเพื่อ                                                                                                    | รายการ                   | ประวัติ                | เช่าซื้อ / ลิสซิ่ง |                                     | >         |                    |                                               |                |
| แจ้นบาท     |                                                                   | - 1        | 10.1251411                                                                                                    | เขาออ                    | 2.1251411              | โทรศัพท์มือถือ     |                                     | >         |                    |                                               |                |
|             | บัตรเดบิต                                                         |            |                                                                                                    |                          |                        | บัตรเครดิต         |                                     | >         |                    |                                               |                |
|             | เพิ่มบัญชีตนเอง                                                   |            |                                                                                                    |                          |                        | ประกันภัย / ประกั  | นชีวิต                              | >         |                    |                                               |                |
|             |                                                                   | - 1        |                                                                                                    |                          |                        |                    |                                     |           |                    |                                               |                |
|             |                                                                   | - 1        |                                                                                                    |                          |                        | ~ ~                |                                     | เสร็จสน   |                    |                                               |                |
|             |                                                                   | - 1        |                                                                                                    |                          |                        | "KTBSTFC"          |                                     |           |                    |                                               |                |
|             |                                                                   |            |                                                                                                    |                          |                        | QWE                | RTYUI                               | ΟΡ        |                    |                                               |                |
|             |                                                                   | - 1        |                                                                                                    |                          |                        | ASD                | FGHJ                                | K L       |                    |                                               |                |
|             |                                                                   | - 1        |                                                                                                    |                          |                        | ★ 7 X              |                                     | M         |                    |                                               |                |
|             |                                                                   |            |                                                                                                    |                          |                        |                    |                                     |           |                    |                                               |                |
| ۵           |                                                                   |            |                                                                                                    | •                        |                        | 123                | space                               | go        |                    |                                               |                |
| ye i        | iaนเงิน จำหนือกติดเงิน การองทุน                                   | เพิ่มเห็ม  | ปัญชี โลง                                                                                                    | เงิน จำยมิล/เดิมเงิน การ | องพุณ เพิ่มเติม        | Æ                  |                                     | .0,       |                    | <b>Ə</b>                                      | ···· •         |

### ช่องค้นหา ระบุรหัส "DAOLFC" แล้วกดค้นหา กดเลือก บมจ. หลักทรัพย์ ดาโอ (ประเทศไทย) เพื่อลูกค้า

3

| 17:30 ⊀<br>≮ จำยบิล | Bualuang 11128                     | ail 46 🔲<br>anking Log Out |
|---------------------|------------------------------------|----------------------------|
| โปรดระบุรายล        | รายละเอยดการช<br>ะเอียดการชำระเงิน | 152141                     |
| ผูรบชาระเงน         | บมจ. หลกทรพย<br>เพื่อลูกค้า        | ดาเอ (ประเทศเทย)           |
| บัญซีผู้ชำระเงิน    | ł                                  | บัญชีสะสมทรัพย์            |
| เลขที่บัญชีชื่อข    | ายหลักทรัพย์/                      | ระบุเลซที่อ้างอิง          |
| เลขที่บัตรประช      | กชน/หนังสือเ                       | ระบุเลซที่อ้างอิง          |
| ຈຳນວນເຈີນ (B)       |                                    | ระบุจำนวนเงิน >            |
| บันทึกช่วยจำ        |                                    | ระบุข้อความ                |
|                     | ต่อไป                              |                            |
| ขอมรับเงื่อนไขบริกา | 17                                 |                            |
| ्र<br>चंदुर्व       | 🤨 🍅<br>โองเว็บ จำยป้องสัมเว้ม      | eee<br>amaanuu uunaaree    |

- 3. ระบุหมายเลงอ้างอิง
- \* Ref 1. เลงที่บัญชีซื้องายหลักทรัพย์ หรือ บัญชีอนุพันธ์ 7-9 หลัก
- \* Ref 2. เลงที่บัตรประชาชน / หนังสือเดินทาง / ใบต่างด้าว / ทะเบียนนิติบุคคล
- \* ใส่จำนวนเงินที่ต้องการโอน

4. ตรวจสอบข้อมูลและทำรายการตามขั้นตอนของธนาคารจนสำเร็จ

**DAOL**SEC

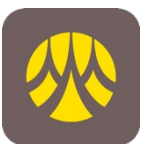

## ธนาคารกรุงศรีอยุธยา

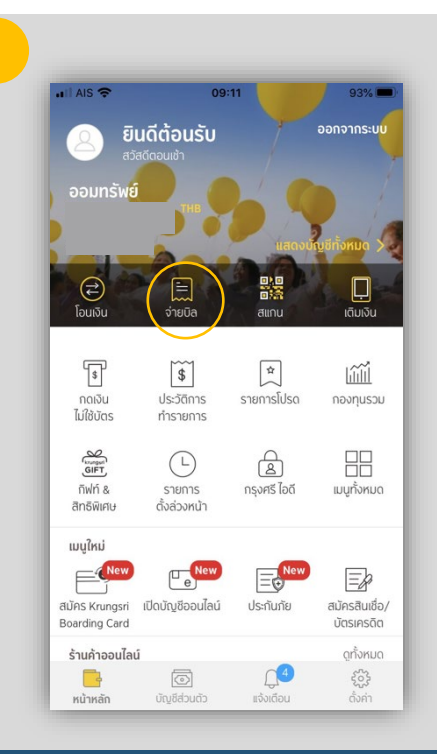

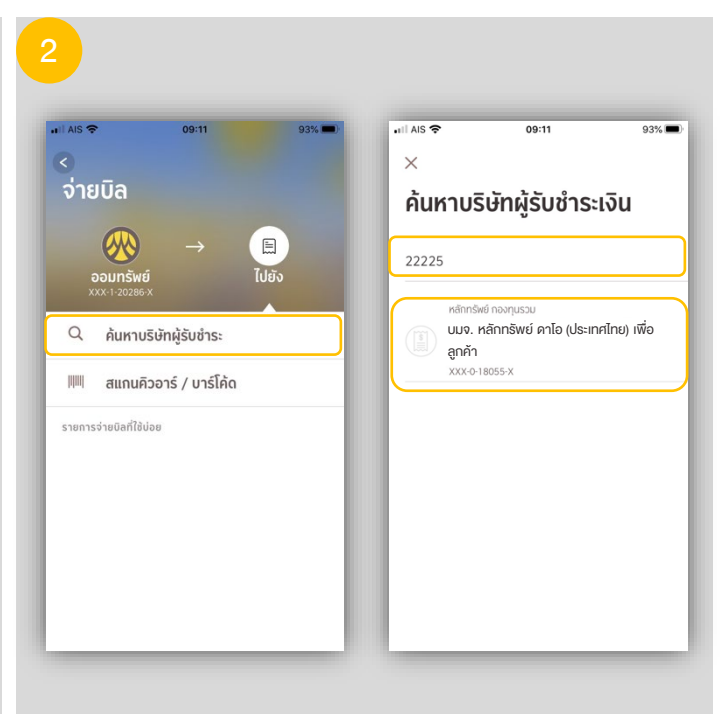

 กดค้นหาบริษัทผู้รับชำระ ช่องค้นหา ระบุรหัส "22225" ึกดเลือก **บมจ. หลักทรัพย์ ดาโอ (ประเทศไทย) เพื่อลูกค้า** 

### 1. หน้าหลักเลือกเมนู "จ่ายบิล"

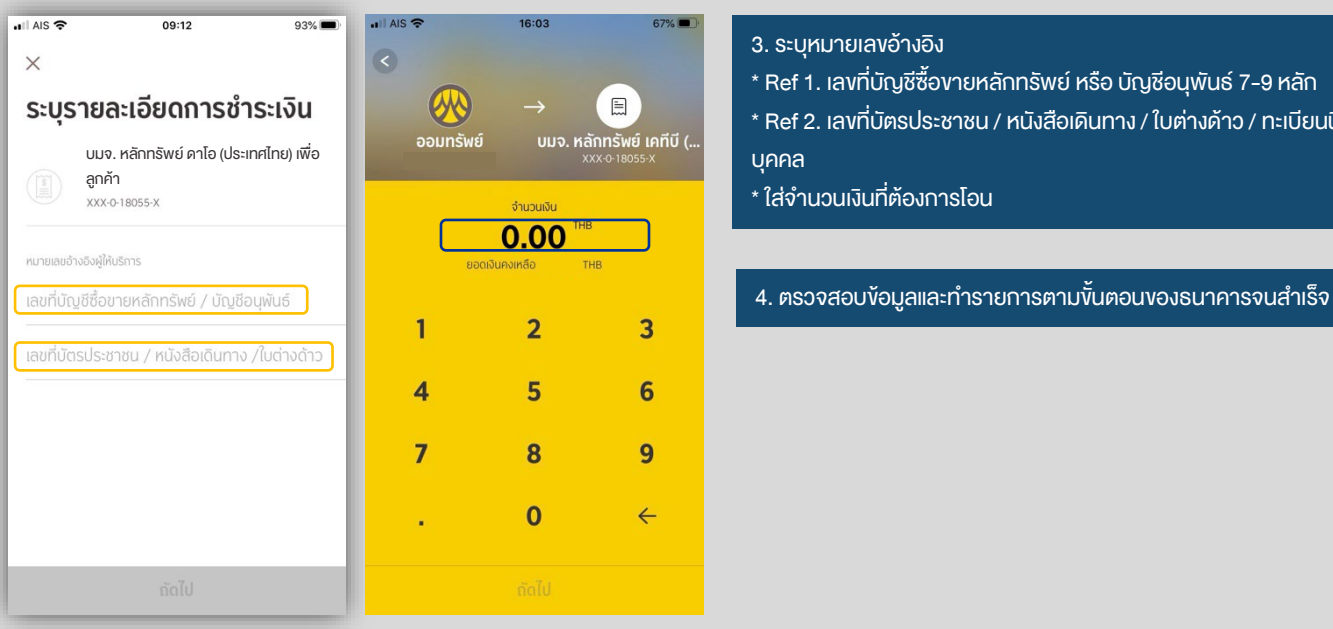

- 3. ระบุหมายเลงอ้างอิง
- \* Ref 1. เลงที่บัญชีซื้องายหลักทรัพย์ หรือ บัญชีอนุพันธ์ 7-9 หลัก
- \* Ref 2. เลงที่บัตรประชาชน / หนังสือเดินทาง / ใบต่างด้าว / ทะเบียนนิติ

'DAOL, your lifetime financial partner'

**()** 0 2351 1800

www.daol.co.th

(f) daol.th

**DAOL**SEC

## ttb ธนาคารทหารไทยธนชาต

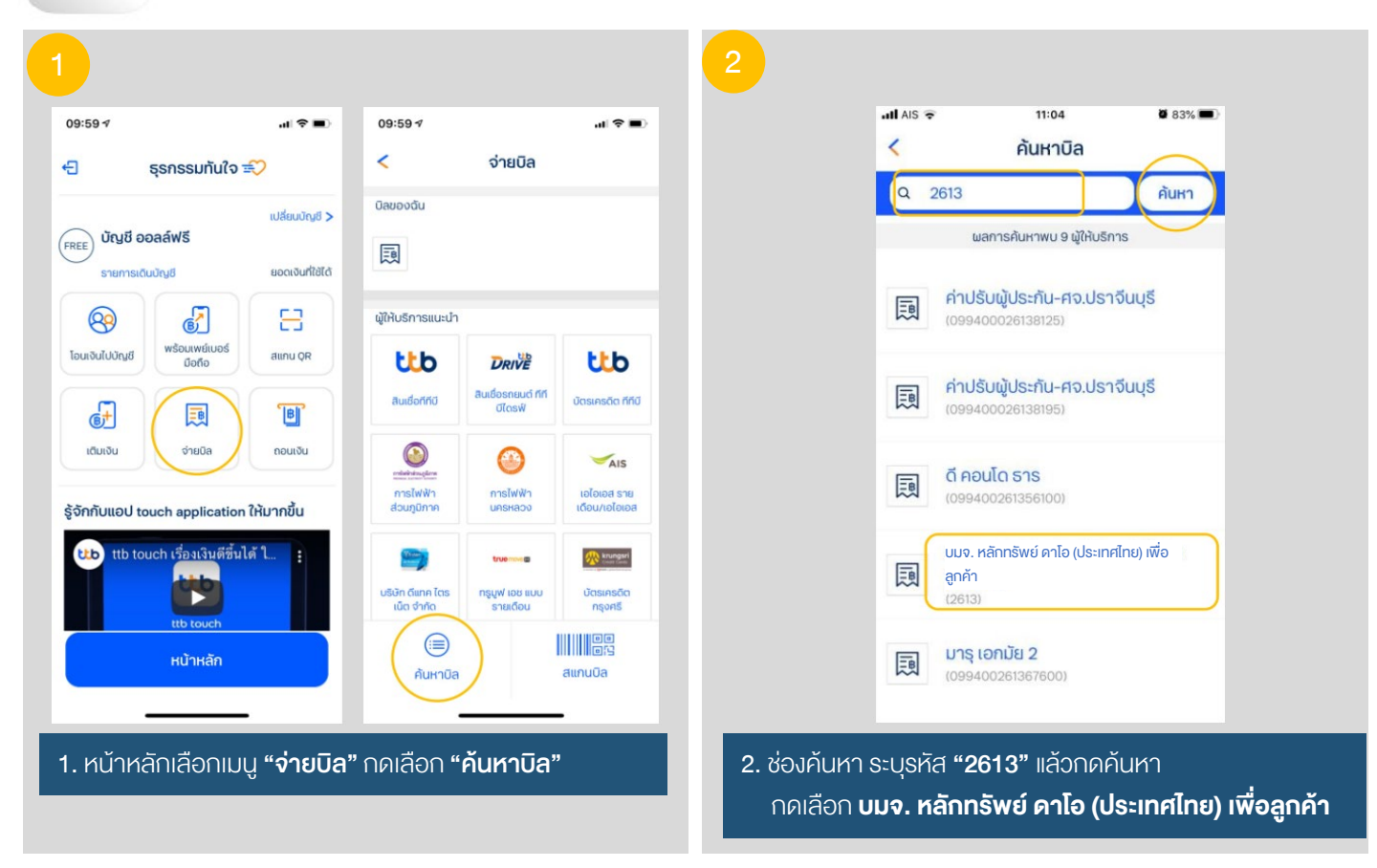

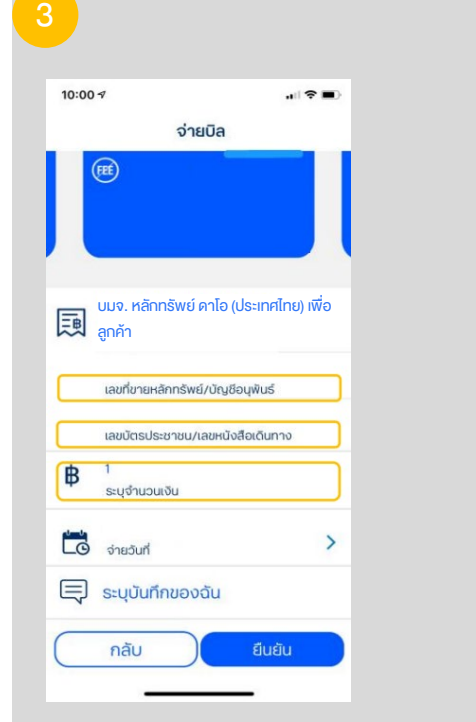

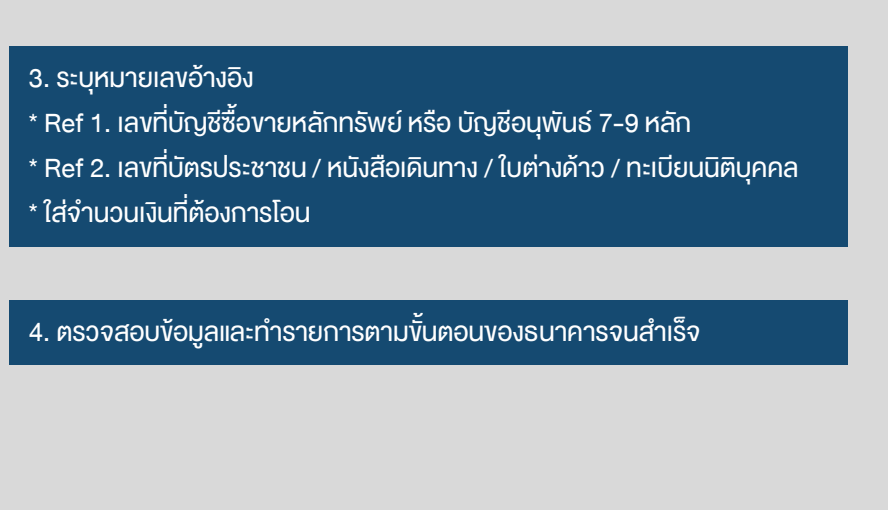

**DAOL**SEC

# **#UOB** ธนาคารยูโอบี

|                                                 | X                         | ×                                         | โอนเงิน                      | เ / จ่ายบิล     |                 | 🗙 ผู้รับเงิน                                                                                                    |
|-------------------------------------------------|---------------------------|-------------------------------------------|------------------------------|-----------------|-----------------|----------------------------------------------------------------------------------------------------|
| ดงยอดเงินในบัญชี                                | เลือกแบบการโอน /          | Tutiou dosinisõoo                         | oodu                         |                 |                 | <ul> <li>นบง. หลักกรัพย์คาไอ (ประเทศไทย) เพื่อลูกคำ</li> <li>บมง. หลักทรัพย์ คาโอ (ประเทศไทย) เพื่อลู</li> </ul> |
| aonurya                                         | ໂວນແບບຣະບຸບັญชี           | ประเภทมิล<br>Q. คันหา                     |                              |                 | )               |                                                                                                    |
| ainu MyPrompt wibuwe<br>QR                      | 😰 จำยบิล                  | in an an an an an an an an an an an an an | Ca<br>Rutorinto              | ก่าวเชื่อเหิเอม | aftuQu/e-Watlet |                                                                                                    |
| ty insights<br>วยอรเซ็นเข้าออก                  | <b>โอนแบบพร้อมเพย์</b>    | <b>S</b><br>Antiqueren                    | (i)<br>Duncsiún              | auñae-utima     | inauriën.       |                                                                                                    |
|                                                 | 🐼 โอนไปยังบัญชีต่างประเทศ | <b>ด้</b><br>เหลือบ้าน                    | ປະກັບຄືອາ                    |                 | tilenen.        |                                                                                                    |
| Lan 2022                                        | 😪 โอน/จ่ายรายการโปรด      | 9                                         | denaño<br>S                  | noarju          |                 |                                                                                                    |
| Cons Account<br>S B<br>an Urus larkalos visions |                           | mellow                                    | ាធិចាា<br>ទទទេសដែលកាក<br>ទទួ | duŋ             |                 |                                                                                                    |

### 3

| ÷                            | โอนเงิน / จ่ายบิล     | Ê             |
|------------------------------|-----------------------|---------------|
| จาก<br>TMRW Everyc           | day Account           | E             |
| ไปยัง<br>บมจ. หลักทรัง       | งย์ คาโอ (ประเทศไทย)  | เพื่อลูกค้า 🔋 |
| เลงที่บัญชีซื้องาย           | เหลักกรัพย์ /อนุพันธ์ |               |
| เลขที่มีครประชาช             | ณ / พาสปอร์ค          |               |
| ชื่อลูกค้า(ถ้ามี)            |                       |               |
| husuillu<br>THB <b>O</b>     |                       |               |
| วงสมงายปีด THB 200<br>วันที่ | 1,000,00              | ဓ             |
| nun: 04 Feb 2                | 022<br>021            |               |

#### 3. ระบุหมายเลงอ้างอิง

- \* Ref 1. เลงที่บัญชีซื้องายหลักทรัพย์ หรือ บัญชีอนุพันธ์ 7-9 หลัก
- \* Ref 2. เลงที่บัตรประชาชน / หนังสือเดินทาง / ใบต่างด้าว / ทะเบียนนิติบุคคล
- \* ใส่จำนวนเงินที่ต้องการโอน

4. ตรวจสอบข้อมูลและทำรายการตามขั้นตอนของธนาคารจนสำเร็จ

## **DAOL**SEC

## **BANK** ธนาคารแลนด์ แอนด์ เฮ้าส์

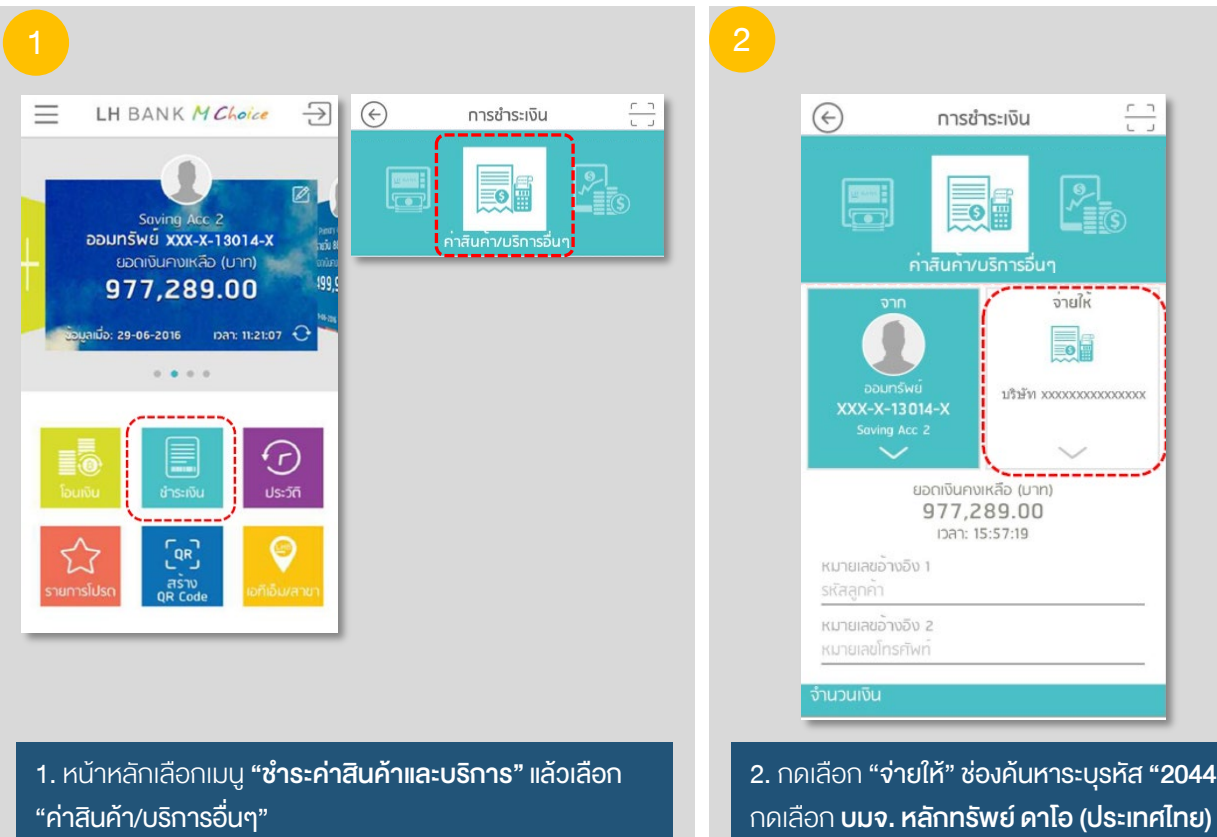

## 2. กดเลือก "จ่ายให้" ช่องค้นหาระบุรหัส "2044"

### 3. เลือกบัญชีต้นทางที่ต้องการหักบัญชีเพื่อชำระเงิน

### 4. ระบหมายเลงอ้างอิง

- \* Ref 1. เลงที่บัญชีซื้องายหลักทรัพย์ หรือ บัญชีอนุพันธ์ 7-9 หลัก
- \* Ref 2. เลงที่บัตรประชาชน / หนังสือเดินทาง / ใบต่างด้าว / ทะเบียนนิติบุคคล
- \* ใส่จำนวนเงินที่ต้องการโอน

5. ตรวจสอบข้อมูลและทำรายการตามขั้นตอนของธนาคารจนสำเร็จ

**()** 0 2351 1800 'DAOL, your lifetime financial partner' www.daol.co.th

จ่ายให 0

บริษัท xxxxxxxxxxxxxxxx

12,345.00

การชำระเงิน ค่าสินค้า/บริการอื่นๆ

ยอดเงินคงเหลือ (มาท) 977.289.00

IDan: 15:57:19

📲 ช่าระเงิน

 $\left( \epsilon \right)$ 

1234567

หมายเลขอ้างอิง 2 0812345678

(f) daol.th

## DAOL SEC

1. กรณีฝากเงิน Bill Payment ผ่านช่องทาง Mobile Application ของ K PLUS, SCB EASY และ BUALUANG mBANKING

ระบบจะทำการตรวจสอบรายการธุรกรรมทุกๆ 15 นาที

บัญชีหุ้น-อนุพันธ์ระบบ Streaming ตรวจสอบรายการและส่งข้อมูลไปยังบัญชีซื้อขายตั้งแต่เวลา 08:00 – 22:00 น.

บัญชีระบบซื้องายอื่น เช่น MT4 ระบบจะตรวจสอบรายการและส่งข้อมูลไปยังบัญชีซื้องายตั้งแต่เวลา 08:00 – 17:00 น.

หากทำรายการหลังรอบการตรวจสอบ จะเป็นการส่งข้อมูลไปยังบัญชีซื้อขายในวันทำการถัดไป

2. กรณีฝากเงิน Bill Payment ผ่านช่องทางอื่นๆ นอกเหนือจากข้อ 1

ระบบจะทำการตรวจสอบรายการธุรกรรมทุกๆ 30 นาที ตั้งแต่เวลา 08:30 – 17:00 น.

หากทำรายการหลังรอบการตรวจสอบ จะเป็นการส่งข้อมูลไปยังบัญชีซื้องายในวันทำการถัดไป

รอบเวลา 08:30 น. จะรวมการทำรายการ Overdue

กรณี Call TFEX กำหนดตามรอบเวลาข้างต้น แต่เพิ่มการตรวจสอบยอดเงินฝากหรือเงินโอน ไปจนถึง เวลา 18:00 น.